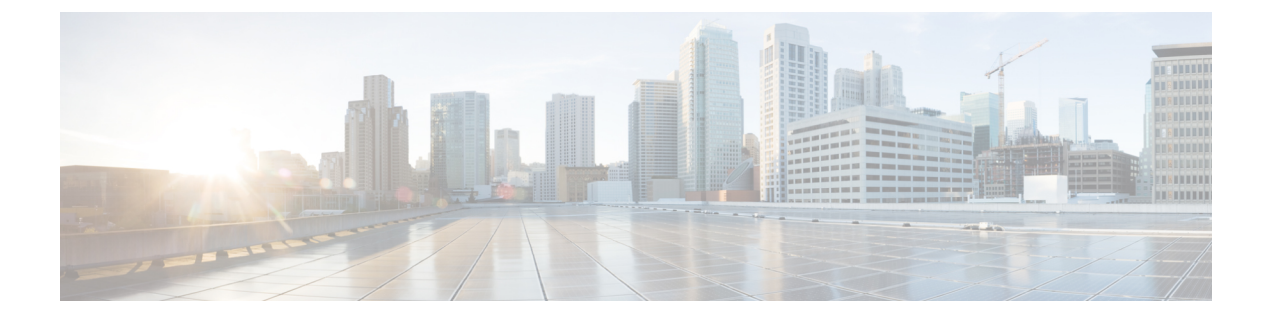

# **Configuring Trusted Points**

This section includes the following topics:

- Trusted Points, page 1
- Configuring Trusted Points, page 1

## **Trusted Points**

When setting up LDAP over Secure Sockets Layer (SSL) protocol for Prime Network Services Controller user authentication, you need to create a trusted point for each LDAP server. The certificate in the trusted point can be any one of the following:

- The certificate of the certificate authority (CA) that issued the LDAP server certificate.
- If the CAs are organized in a hierarchy, the certificate of any of the CAs in the hierarchy.
- The certificate of the LDAP server.

# **Configuring Trusted Points**

### **Creating a Trusted Point**

#### Procedure

**Step 1** Choose Administration > Access Control > Trusted Point, then click Create Trusted Point.

**Step 2** In the Create Trusted Point dialog box, complete the following fields, then click **OK**.

| Field             | Description                                     |
|-------------------|-------------------------------------------------|
| Name              | Trusted point name.                             |
| Certificate Chain | Certificate information for this trusted point. |

1

### **Editing a Trusted Point**

|                  | Procedure                                                                                                    |
|------------------|----------------------------------------------------------------------------------------------------|
| Step 1<br>Step 2 | Choose Administration > Access Control > Trusted Point, then click Edit.<br>In the Edit dialog box, modify the certificate chain as appropriate, then click OK.<br>The Name and Fingerprint fields cannot be modified. |

### **Deleting a Trusted Point**

#### Procedure

Step 1 Choose Administration > Access Control > Trusted Point > trusted-point, then click Delete.Step 2 When prompted, confirm the deletion.